## Aula de Mayores +55

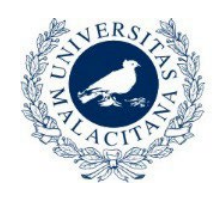

UNIVERSIDAD DE MÁLAGA

## **TUTORIAL PARA LA MATRICULACIÓN ONLINE**

### **EN EL AULA DE MAYORES+55**

#### **NOTAS IMPORTANTES PREVIAS:**

- El programa de matriculación online funciona de manera óptima en ordenadores fijos y en portátiles de pantalla grande. En móviles y tabletas da algunos errores. También se ha comprobado que con el navegador que mejor funciona es con Firefox. Si tiene problemas con su dispositivo o navegador, recomendamos que se preste atención a esta nota.
- Debe pulsarse el botón verde de "GUARDAR" únicamente al final de todo el proceso, una vez visitadas las 4 pestañas que se detallan en las siguientes instrucciones
- Se recomienda matricularse ahora de todas las actividades formativas que quiera cursar a lo largo del curso 2023/2024. Posteriormente, no se abrirán más plazos de matrícula y solo podrán matricularse en las plazas vacantes que puedan resultar.

#### PASOS A SEGUIR PARA LA MATRICULACIÓN ONLINE:

**PASO 1**: Entrar en el programa de matriculación disponible en la web del Aula de Mayores+55 de la Universidad de Málaga:

https://www.uma.es/aula-de-mayores/info/9768/matricula-aulademayores/

<u>PASO 2</u>: Una vez dentro, identificarse con la dirección de correo electrónico ("Correo en UMA") y contraseña que cada uno tiene de la Universidad de Málaga (iDUMA), con el PIN obtenido para esta gestión o con certificado electrónico:

|                              | CACIÓN DE USUARIO                                      | literiticacion                    | centralizada                                |                                                                       |
|------------------------------|--------------------------------------------------------|-----------------------------------|---------------------------------------------|-----------------------------------------------------------------------|
|                              | CACIÓN DE USUARIO                                      |                                   |                                             |                                                                       |
|                              |                                                        | ?                                 | OTROS                                       | MEDIOS DE AUTENTICACIÓN 🕜                                             |
| Contraseña<br>INICIAR SESIÓN |                                                        |                                   | C                                           | Entificado<br>digital                                                 |
|                              |                                                        |                                   |                                             |                                                                       |
| 🙆 Soy usuario p              | ero no puedo entrar                                    |                                   |                                             |                                                                       |
| Soy nuevo en                 | la UMA                                                 |                                   |                                             |                                                                       |
| PIN Solicitar PIN U          | JMA                                                    |                                   |                                             |                                                                       |
| Una vez qu<br>Para de        | ue se haya autenticado no s<br>esconectarse, recomenda | erá necesario i<br>mos que cierre | dentificarse de nu<br>e <b>su navegador</b> | uevo para acceder a otros recursos.<br>(cerrando todas las ventanas). |

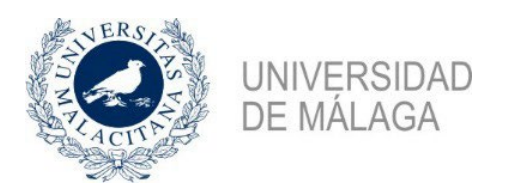

<u>PASO 3</u>: Pinchar en la pestaña **"Matriculación"** y en la columna de la izquierda, **"Menú de opciones"**, pinchar en **"Solicitar matrícula"**.

| Inicio Matriculación P | agos Soporte                                       |
|------------------------|----------------------------------------------------|
| Menú de opciones       | Matriculación > Solicitar matrícula                |
| Solicitar matrícula    | Estos módulos realizan la matriculación de alumnos |

**PASO 4:** En la pestaña número 1. **"Datos generales"** debe rellenar (o revisar si ya aparecen cumplimentados) los datos personales que correspondan.

| 1. Datos generales         | 2. Actividades formativas | 3. Resumen |  |                         |                         |   |
|----------------------------|---------------------------|------------|--|-------------------------|-------------------------|---|
| Datos personales           |                           |            |  |                         |                         |   |
| D.N.I                      |                           |            |  | * Fecha nacimiento      | 1/01/1950               | 2 |
| * Nombro                   | e J                       |            |  | * Lugar nacimiento      | J                       |   |
| * Apellido                 | s J                       |            |  | * Nivel estudios        | Estudios universitarios | ~ |
| * Email para notificacione | s aaaaaaa@uma.es          |            |  | Estudios universitarios |                         | _ |
| * Teléfono                 | 1 123456789               |            |  | * Situación laboral     | Jubilada/o 🗸            |   |
| Teléfono                   | 2                         |            |  | * Profesión             | 1                       |   |
| * Domicili                 | o J                       |            |  | * Estado civil          | Soltera/o V             |   |
| * Municipi                 | o J                       |            |  | Lotado divi             | Solicitajo              |   |
| * Código posta             | al 29000                  |            |  |                         |                         |   |
| * Géner                    | Eemenino ×                |            |  |                         |                         |   |

Asimismo, es <u>obligatorio</u> cumplimentar el apartado de **"Antigüedad en el Aula de Mayores"**. Hay dos opciones:

1-En el caso de que sea su primera matrícula:

| ☑ Antigüedad en el Aula de Mayores              |                                 |  |
|-------------------------------------------------|---------------------------------|--|
| * Primera matrícula en el Aula de Mayores: Sí 🗸 | Último curso matriculado: 🛛 🗸 🗸 |  |

Los alumnos que se matriculen por primera vez en el Aula de Mayores+55, deberán abonar las tasas por apertura de expediente, cuya cuantía, de 15 €, se sumará al importe total de la matrícula de manera automática.

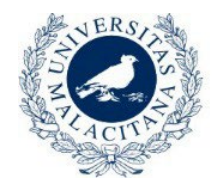

UNIVERSIDAD DE MÁLAGA

2-En el caso de que no sea su primera matrícula en el Aula de Mayores+55:

✓ Antigüedad en el Aula de Mayores
 \* Primera matrícula en el Aula de Mayores: No ∨
 \* Último curso matriculado: 2021/2022 ∨

# PASO 5: A continuación, pinchar en la pestaña número 2 "Actividades formativas".

| ✓ Operaciones                                                           |                 |            |                                         |                                                  |                                     |
|-------------------------------------------------------------------------|-----------------|------------|-----------------------------------------|--------------------------------------------------|-------------------------------------|
| 🔉 Deshacer 🛛 🖹 Guardar UMPORTANTE: pulsar el botón Gua                  | rdar LÍNICAME   | JTE al fin | alizar el procedimiento                 |                                                  |                                     |
|                                                                         |                 |            |                                         |                                                  |                                     |
|                                                                         |                 |            |                                         |                                                  |                                     |
| 1. Datos generales 2. Actividades formativas 3. Resumen                 |                 |            |                                         |                                                  |                                     |
| <ul> <li>Filtro de actividades formativas</li> </ul>                    |                 |            |                                         |                                                  |                                     |
| Área Sin filtro V Profesor Sin filtro                                   |                 | × D        | ías semana Sin filtro y Hora inici      | Sin filtro y Periodo Sin filtro                  | ×                                   |
| Actividad formativa Sin filtro                                          | ,<br>           |            | Ting Sin filt                           |                                                  | ade de impartición Sin filtro y     |
| Actividad formatival Sin Indo                                           |                 |            | <ul> <li>Tipo Sin no</li> </ul>         | 0 * S                                            | ede de impardición i sin nicro 🔹    |
| Filtrar                                                                 |                 |            |                                         |                                                  |                                     |
| and the second second                                                   |                 |            |                                         |                                                  |                                     |
| Actividades formativas que se ofertan                                   |                 |            |                                         | 1                                                |                                     |
| N°plazas<br>vacantes<br>Actividad formativa                             | ' Periodo 🛛 🔺 🗸 | Sede       |                                         |                                                  |                                     |
| 24 * GABINETE I ITERARIO                                                | Anual           | El Elido   | ARTE Y HUMANIDADES                      | Alba Bravo de Torres                             | TALLER ANUAL 1 DÍA/SEMANA           |
| 0 * TALLER DE RADIO Y PÓDCAST: LA VOZ DE VIDA                           | Anual           | Teatinos   | TECNOLOGÍA DE LA INFORMACION Y COMUNICA | Eleonora Carvajal Aldana / Ruben Varela Martinez | TALLER ANUAL 1 DÍA/SEMANA           |
| 0 * TALLER DE TEATRO TEATRISTAS                                         | Anual           | El Etido   | ARTE Y HUMANIDADES                      | Antonio Cespedes Ferrer                          | TALLER ANUAL 1 DÍA/SEMANA           |
| 9 ACTIVIDAD FÍSICA Y SALUD (ANUAL)                                      | Anual           | El Etido   | SALUD Y BIENESTAR                       | Regino Wang Cruz / Alberto Hernan Oubiña         | TALLER ANUAL 2 DÍAS/SEMANA          |
| 51 ADEMÁS DE NETFLIX, UN PÓDCAST: VIAJE APASIONANTE A LA REVOLUCIÓN DE. | 3º Trimestre    | El Etido   | CIENCIAS SOCIALES Y JURÍDICAS           | Judit Lugue Travieso / Mohammed Cortes Mercade   | ASIGNATURA TRIMESTRAL 2 DÍAS/SEMANA |
| 5 ALIMENTACIÓN SANA Y ATRACTIVA EN EL ADULTO MAYOR                      | 1º Trimestre    | El Ejido   | SALUD Y BIENESTAR                       | Marc Montoliu Tevar                              | TALLER TRIMESTRAL 1 DÍA/SEMANA      |
| 34 APRENDIZAJE PARA TODA LA VIDA Y ESTIMULACIÓN COGNITIVA EN ADULTOS    | Anual           | El Ejido   | CIENCIAS SOCIALES Y JURÍDICAS           | Alain Ruiz Fresno / Valeria Vegara Perez         | TALLER ANUAL 1 DÍA/SEMANA           |
| 7 APROXIMACIONES A LA CULTURA FRANCÓFONA CONTEMPORÁNEA                  | 2º Trimestre    | La Térmica | ARTE Y HUMANIDADES                      | Maria Villalon Troyano                           | SEMINARIO TRIMESTRAL 1 DÍA/SEMANA   |
| 1 ARQUEOLOGÍA DEL MEDITERRÁNEO                                          | 3º Trimestre    | El Ejido   | ARTE Y HUMANIDADES                      | Jessica Mateo Casanova                           | ASIGNATURA TRIMESTRAL 2 DÍAS/SEMANA |
| 5 ARQUITECTURA EN LA COSTA DEL SOL                                      | 3º Trimestre    | La Térmica | ARTE Y HUMANIDADES                      | Fernando Porta Mateu / Maria Galiana Triano      | SEMINARIO TRIMESTRAL 1 DÍA/SEMANA   |
| 0 ARQUITECTURA ESPAÑOLA DEL RENACIMIENTO Y EL BARROCO                   | 2º Trimestre    | El Ejido   | ARTE Y HUMANIDADES                      | Fernando Porta Mateu / Maria Galiana Triano      | ASIGNATURA TRIMESTRAL 2 DÍAS/SEMANA |
| 18 ARTE Y ARQUITECTURA EN IBEROAMÉRICA                                  | 2º Trimestre    | El Ejido   | ARTE Y HUMANIDADES                      | Maria Galiana Triano / Fernando Porta Mateu      | ASIGNATURA TRIMESTRAL 2 DÍAS/SEMANA |
| 0 ARTE Y CIENCIA: TENDIENDO PUENTES                                     | 1º Trimestre    | La Térmica | VARIAS ÁREAS                            | Jose Casañas Cots                                | SEMINARIO TRIMESTRAL 1 DÍA/SEMANA   |
| 0 AULA DE POESÍA                                                        | 2º Trimestre    | La Térmica | ARTE Y HUMANIDADES                      | Emílio Guinea Souto                              | SEMINARIO TRIMESTRAL 1 DÍA/SEMANA   |
| 48 BANCA Y FINANZAS PARA TODOS I                                        | 2º Trimestre    | El Ejido   | CIENCIAS SOCIALES Y JURÍDICAS           | Fabiana Arco Moreno / Pablo Pellejero Fernandez  | ASIGNATURA TRIMESTRAL 2 DÍAS/SEMANA |
| 69 BANCA Y FINANZAS PARA TODOS II                                       | 3º Trimestre    | El Ejido   | CIENCIAS SOCIALES Y JURÍDICAS           | Fabiana Arco Moreno / Pablo Pellejero Fernandez  | ASIGNATURA TRIMESTRAL 2 DÍAS/SEMANA |
| 27 BETTE DAVIS Y JOAN CRAWFORD: DOS REINAS DEL HOLLYWOOD CLÁSICO        | 2º Trimestre    | El Ejido   | ARTE Y HUMANIDADES                      | Jose Jiang Pazos                                 | SEMINARIO TRIMESTRAL 1 DÍA/SEMANA   |
| Página 1 de 9 (1-17 de 144 elementos) 🖂 🖣 1 2 3 4 5 9 🕨 🕅               |                 |            |                                         |                                                  |                                     |
| Arrows activided formative                                              |                 |            |                                         |                                                  |                                     |
| Agregal acuvidad formativa                                              |                 |            |                                         |                                                  |                                     |
| Elmnar actividad formativa                                              |                 |            |                                         |                                                  |                                     |
| Actividades formativas seleccionadas                                    |                 |            |                                         | Periodo Sede d                                   | le impartición Días semana          |
| No data to display.                                                     |                 |            |                                         |                                                  |                                     |

PASO 6: Seleccionamos las actividades formativas deseadas una por una y pulsamos el botón + "Agregar actividad formativa" para añadir cada una de ellas. Las actividades agregadas aparecerán en la parte inferior debajo de dicho botón. En el caso de que nos equivoquemos o queramos quitar alguna asignatura, le damos al botón X "Eliminar actividad formativa":

| N°plazas<br>vacantes | Actividad formativa                                                 | Periodo 🔺 🕶  | Sede<br>impartición |                                         |
|----------------------|---------------------------------------------------------------------|--------------|---------------------|-----------------------------------------|
| 24                   | * GABINETE LITERARIO                                                | Anual        | El Ejido            | ARTE Y HUMANIDADES                      |
| 0                    | * TALLER DE RADIO Y PÓDCAST: LA VOZ DE VIDA                         | Anual        | Teatinos            | TECNOLOGÍA DE LA INFORMACION Y COMUNICA |
| 0                    | * TALLER DE TEATRO TEATRISTAS                                       | Anual        | El Ejido            | ARTE Y HUMANIDADES                      |
| 9                    | ACTIVIDAD FÍSICA Y SALUD (ANUAL)                                    | Anual        | El Ejido            | SALUD Y BIENESTAR                       |
| 51                   | ADEMÁS DE NETFLIX, UN PÓDCAST: VIAJE APASIONANTE A LA REVOLUCIÓN DE | 3º Trimestre | El Ejido            | CIENCIAS SOCIALES Y JURÍDICAS           |
| 5                    | ALIMENTACIÓN SANA Y ATRACTIVA EN EL ADULTO MAYOR                    | 1º Trimestre | El Ejido            | SALUD Y BIENESTAR                       |
| 34                   | APRENDIZAJE PARA TODA LA VIDA Y ESTIMULACIÓN COGNITIVA EN ADULTOS   | Anual        | El Ejido            | CIENCIAS SOCIALES Y JURÍDICAS           |
| 7                    | APROXIMACIONES A LA CULTURA FRANCÓFONA CONTEMPORÁNEA                | 2º Trimestre | La Térmica          | ARTE Y HUMANIDADES                      |
| 1                    | ARQUEOLOGÍA DEL MEDITERRÁNEO                                        | 3º Trimestre | El Ejido            | ARTE Y HUMANIDADES                      |
| 5                    | ARQUITECTURA EN LA COSTA DEL SOL                                    | 3º Trimestre | La Térmica          | ARTE Y HUMANIDADES                      |
| 0                    | ARQUITECTURA ESPAÑOLA DEL RENACIMIENTO Y EL BARROCO                 | 2º Trimestre | El Ejido            | ARTE Y HUMANIDADES                      |
| 18                   | ARTE Y ARQUITECTURA EN IBEROAMÉRICA                                 | 2º Trimestre | El Ejido            | ARTE Y HUMANIDADES                      |
| 0                    | ARTE Y CIENCIA: TENDIENDO PUENTES                                   | 1º Trimestre | La Térmica          | VARIAS ÁREAS                            |
| 0                    | AULA DE POESÍA                                                      | 2º Trimestre | La Térmica          | ARTE Y HUMANIDADES                      |
| 48                   | BANCA Y FINANZAS PARA TODOS I                                       | 2º Trimestre | El Ejido            | CIENCIAS SOCIALES Y JURÍDICAS           |
| 69                   | BANCA Y FINANZAS PARA TODOS II                                      | 3º Trimestre | El Ejido            | CIENCIAS SOCIALES Y JURÍDICAS           |
| 27                   | BETTE DAVIS Y JOAN CRAWFORD: DOS REINAS DEL HOLLYWOOD CLÁSICO       | 2º Trimestre | El Ejido            | ARTE Y HUMANIDADES                      |
| Página 🔤             | 1 de 9 (1-17 de 144 elementos) 🛛 4 1 2 3 4 5 9 🕨 🕅                  |              |                     |                                         |
| 🛖 Agr                | egar actividad formativa                                            |              |                     |                                         |
| 🔀 Elim               | inar actividad formativa                                            |              |                     |                                         |
| ctividade            | s formativas seleccionadas                                          |              |                     |                                         |
| APROXIMA             | CIONES A LA CULTURA FRANCÓFONA CONTEMPORÁNEA                        |              |                     |                                         |
|                      |                                                                     |              |                     |                                         |

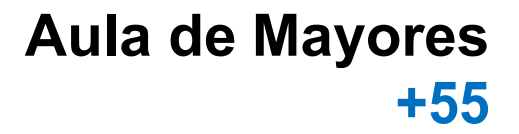

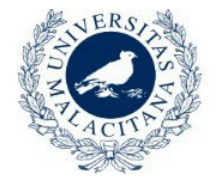

UNIVERSIDAD DE MÁLAGA

A la izquierda de cada actividad formativa se indicará el número de plazas vacantes, si selecciona una actividad formativa con **0 plazas vacantes** y pulsa el botón + "Agregar actividad formativa" le aparecerá el siguiente mensaje:

| Nºplazas<br>vacantes |                        |                                                                                                    |
|----------------------|------------------------|----------------------------------------------------------------------------------------------------|
| 24                   | * GABINETE LITERARIO   |                                                                                                    |
| 0                    | * TALLER DE RADIO Y PÓ | DCAST: LA VOZ DE VIDA                                                                                                    |
| 0                    | * TALLER DE TEATRO TEA | ATRISTAS                                                                                                    |
| 9                    | ACTIVIDAD FÍSICA Y SAL | .UD (ANUAL)                                                                                                    |
| 51                   | ADEMÁS DE NETFLIX, UN  | PÓDCAST: VIAJE APASIONANTE A LA REVOLUCIÓN D                                                                                                    |
| 5                    | ALIMENTACIÓN SANA Y    | ATRACTIVA EN EL ADULTO MAYOR                                                                                                    |
| 34                   | APRENDIZAJE PARA TOI   | Acignatura completa                                                                                                    |
| 7                    | APROXIMACIONES A LA    | Asignatura completa                                                                                                    |
| 1                    | ARQUEOLOGÍA DEL MED    | ATENCIÓN:                                                                                                    |
| 5                    | ARQUITECTURA EN LA C   |                                                                                                    |
| 0                    | ARQUITECTURA ESPAÑO    | Esta actividad formativa está completa                                                                                                    |
| 18                   | ARTE Y ARQUITECTURA    | ¿Desea añadirse a la lista de espera?                                                                                                    |
| 0                    | ARTE Y CIENCIA: TENDI  | corected of reality of a reality of the real of the real of the re |
| 0                    | AULA DE POESÍA         | Aceptar Cancelar                                                                                                    |
| 40                   |                        | L TODOG L                                                                                                    |

Si desea añadirse a la lista de espera, pulse **aceptar**, en ese caso, aparecerá uno de estos dos mensajes:

1-Si la lista de espera no está completa:

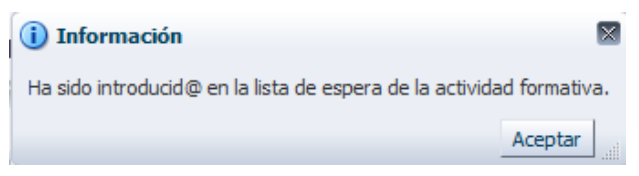

Significa que ha sido introducido/a automáticamente en la lista de espera y que se le ha asignado un número de orden, cuando se queden plazas vacantes en la actividad seleccionada y llegue su turno, contactaremos con usted para realizar la matrícula. **Pulse aceptar**.

2-Si la lista de espera está completa:

| 🛕 Advertencia                                                  | E            | × |
|----------------------------------------------------------------|--------------|---|
| No es posible inscribir alumn@s en esta lista de espera por es | tar completa | a |
|                                                                | Aceptar      |   |

La lista de espera tiene un número limitado de inscripciones, este mensaje significa que se encuentra completa y, por tanto, no es posible formar parte de la lista de espera de la actividad seleccionada. **Pulse aceptar**.

La <u>lista de espera</u> empezará a funcionar una vez finalizado el proceso de matriculación.

# Aula de Mayores +55

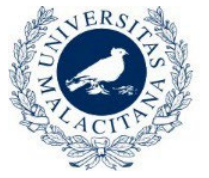

UNIVERSIDAD DE MÁLAGA

Para facilitar la búsqueda de actividades formativas, existen unos filtros en la parte superior según diferentes criterios: Área, profesor, hora de inicio, días de la semana, tipo y periodo, que pueden ayudarnos en la búsqueda. Podemos utilizar un filtro o varios a la vez (p. ej., asignaturas de Arte y Humanidades, los miércoles en el segundo trimestre). No olvide pulsar el botón **"Filtrar**" una vez haya realizado la selección para poder ver las actividades formativas que cumplen los requisitos establecidos. Si no desea un filtro en una categoría puede elegir **"sin filtro"**. Volviendo a pulsar el botón "Filtrar", aparecen nuevamente las actividades sin dicho filtro.

| 🗵 Filt  | tro de activ | idades formativa | s       |            |          |                     |            |             |            |   |
|---------|--------------|------------------|---------|------------|----------|---------------------|------------|-------------|------------|---|
| Área    | Sin filtro   |                  |         | ~          | Profesor | Sin filtro          | ~          | Días semana | Sin filtro | ~ |
| Activid | ad formativa | Sin filtro       |         |            |          |                     |            |             |            | ~ |
| Filtra  | ar           |                  |         |            |          |                     |            |             |            |   |
|         |              |                  |         |            |          |                     |            |             |            |   |
|         |              |                  |         |            |          |                     |            |             |            |   |
| H       | ora inicio   | Sin filtro 🗸     | Periodo | Sin filtro |          | ~                   |            |             |            |   |
| Т       | ipo Sin f    | iltro            |         | ~          |          | Sede de impartición | Sin filtro | $\sim$      |            |   |

**PASO 7:** En la pestaña 4 **"Resumen"** podrá consultar todos los datos de su matrícula, incluido el importe a pagar, el cual se abonará en la forma y plazos que se comunicarán posteriormente:

| 1. Datos generales         2. Actividades formativas         3. Resumen |          |                   |             |                  |              |       |
|-------------------------------------------------------------------------|----------|-------------------|-------------|------------------|--------------|-------|
| 🗹 Datos del solicitante                                                 |          |                   |             |                  |              |       |
| D.N.I. : Email para notificaciones aaaaaaaa                             | a@uma.es |                   |             |                  |              |       |
| Nombre J Domicilio J                                                    |          |                   |             |                  |              |       |
| Apellidos J Municipio J                                                 |          |                   |             |                  |              |       |
| Teléfono 1 123456789 Código postal 29000                                |          |                   |             |                  |              |       |
| Teléfono 2                                                              |          |                   |             |                  |              |       |
|                                                                         |          |                   |             |                  |              |       |
| 🗹 Actividades formativas matriculadas                                   |          |                   |             |                  |              |       |
| Actividad formativa                                                     |          | Días semana       | Hora inicio | Sede impartición | Periodo      | Prec  |
| APROXIMACIONES A LA CULTURA FRANCOFONA CONTEMPORANEA                    |          | Martes            | 10:00       | La Térmica       | 2º Trimestre | 30 €  |
| ARQUITECTURA ESPAÑOLA DEL RENACIMIENTO Y EL BARROCO                     |          | Martes y jueves   | 17:00       | El Ejido         | 2º Trimestre | 30 €  |
| ARTE Y CIENCIA: TENDIENDO PUENTES                                       |          | Martes            | 10:00       | La Térmica       | 1º Trimestre | 30 €  |
| IDIOMA INGLES (1) NIVEL INICIAL                                         |          | Lunes y miércoles | 16:00       | El Ejido         | Anual        | 120 ( |
| IDIOMA INGLES (5) NIVEL INTERMEDIO 2                                    |          | Martes y jueves   | 18:00       | El Ejido         | Anual        | 120 € |
| USO DE TELÉFONOS MÓVILES 1ª Edición                                     |          | Lunes             | 18:30       | El Ejido         | 2º Trimestre | 30 E  |
|                                                                         |          | Luites            | 15.30       | Li Ljido         | 2- minesue   | 30.6  |
| ✓ Conceptos y total                                                     |          |                   |             |                  |              |       |
| Suma de actividades formativas:                                         | 390      |                   |             |                  |              |       |
| Seguro de estudios:                                                     | 6        |                   |             |                  |              |       |
| Seguro de estudios.                                                     | 0        |                   |             |                  |              |       |
| Tasas administrativas por apertura de expediente:                       | 15       |                   |             |                  |              |       |
|                                                                         | ·        |                   | _           |                  |              |       |
| Total a abanaw                                                          | 111 C    |                   |             |                  |              |       |

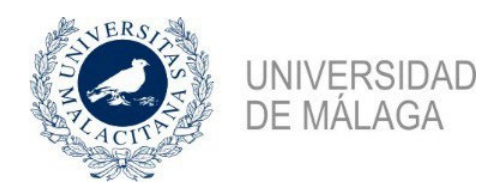

<u>PASO 8:</u> Cuando finalicen todos los pasos, es muy "IMPORTANTE" pulsar el botón verde Guardar. De lo contrario, <u>no se quedará nada grabado y</u> <u>no existirá la matrícula</u>.

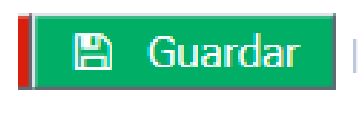

Podrá ver un mensaje de que se han guardado sus datos con éxito y recibirá un email de confirmación

| e l | 1 Información                                                                                                    |  |
|-----|----------------------------------------------------------------------------------------------------|--|
|     | La matriculación del alumno se ha completado con éxito.<br>Se ha enviado un email de confirmación al solicitante. |  |
|     | Aceptar                                                                                                    |  |

Una vez finalizados los plazos de todo el procedimiento de matriculación <u>en el mes de octubre</u>, recibirá un correo electrónico informativo sobre el modo y los plazos para realizar el pago, a fin de completar la formalización de su matrícula.

- **IMPORTANTE:** En el caso de tener alguna **incidencia informática** relacionada con el programa de matriculación, debe indicarlo siguiendo los siguientes pasos:
- 1- Pinchar en la pestaña soporte.

| Inicio Matriculación Pagos Soporte                                                                                                    |  |  |  |  |  |  |  |
|----------------------------------------------------------------------------------------------------|--|--|--|--|--|--|--|
| Soporte                                                                                                    |  |  |  |  |  |  |  |
| Estos módulos comunican al equipo de soporte las incidencias o consultas que se produzcan en Aula de mayores                                                                                                    |  |  |  |  |  |  |  |
| <ul> <li>Nueva incidencia o consulta. Desde la opción de <u>Nuevo soporte</u> es posible comunicar una nueva incidencia o consulta al servicio de soporte de la aplicación Aula de mayores.</li> <li>Mis incidencias y consultas. Desde la opción de <u>Mis soportes</u> es posible realizar un seguimiento del estado de sus incidencias y consultas al servicio de soporte de la aplicación Aula de mayores.</li> </ul> |  |  |  |  |  |  |  |

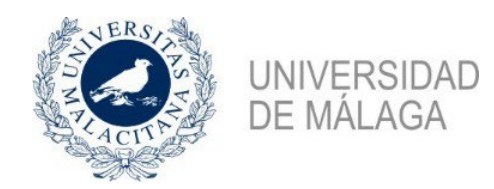

2- Pinchar en la primera opción: "Nueva incidencia o consulta".

Soporte
Estos módulos comunican al equipo de soporte las incidencias o consultas que se produzcan en Aula de mayores
• Nueva incidencia o consulta. Desde la opción de <u>Nuevo soporte</u> es posible comunicar una nueva incidencia o consulta al servicio de soporte de la aplicación Aula de mayores.
• Mis incidencias y consultas. Desde la opción de <u>Mis soportes</u> es posible realizar un seguimiento del estado de sus incidencias y consultas al servicio de soporte de la aplicación Aula de mayores.

3- Debe volver a identificarse con la dirección de correo electrónico ("Correo en UMA") y contraseña que cada uno tiene de la Universidad de Málaga (iDUMA), con el PIN obtenido para esta gestión o con certificado electrónico:

|                             | Autenti                     | cación centralizada                                     |   |
|-----------------------------|-----------------------------|---------------------------------------------------------|---|
| IDENTIFICACIÓN DE           | USUARIO 🕜                   | OTROS MEDIOS DE AUTENTICACIÓN                           | ? |
| Identificación              |                             | Certificado                                             |   |
| Contraseña                  |                             | digital                                                 |   |
| NTRAR                       |                             |                                                         |   |
| C Soy usuario pero no puedo | entrar                      |                                                         |   |
| PIN Solicitar PIN UMA       |                             |                                                         |   |
| l Ina vez que se hava au    | tenticado no será necesario | ) identificarse de nuevo para acceder a otros recursos. |   |

4- A continuación, aparecerá la siguiente pantalla:

| Peticiones > Nueva Petición                                           |                                                                                                    |                                                                                                    |
|-----------------------------------------------------------------------|----------------------------------------------------------------------------------------------------|----------------------------------------------------------------------------------------------------|
| JEVA PETICIÓN                                                         |                                                                                                    |                                                                                                    |
| Guardar                                                               |                                                                                                    |                                                                                                    |
| ▲ Tipo de petición ○Acciones de mejora ○Asistencia técnica ●Pro       | oblema técnico                                                                                                    |                                                                                                    |
| <b>// Filtrar aplicaciones</b><br>Filtrar aplicaciones que contengan: | T ×                                                                                                    |                                                                                                    |
| Aplicación seleccionada: Aula de Mayores +                            |                                                                                                    |                                                                                                    |
|                                                                       | Parters a Dates a Dates a Dates a Dates a Dates a Dates a Dates a Carlor and a Carlor and a Carl | Aula de Mayores +55<br>D Aula de Mayores +55<br>Aula de Mayores +55<br>Aula de Mayores +55<br>Aula de Mayores +55<br>Aula de Mayores +55 |
|                                                                       |                                                                                                    | •                                                                                                    |
| escripción de la petición                                             | 5 de 17                                                                                                    |                                                                                                    |
|                                                                       |                                                                                                    | li.                                                                                                    |
| 'Ficheros que se adjuntan a la petición [0] 🖕                         |                                                                                                    |                                                                                                    |
| Ficheros que se adjuntan a la petición [0] 📫                          | Fecha de Selección (Tamaño i                                                                                                    | nferior a 20MB)                                                                                                    |

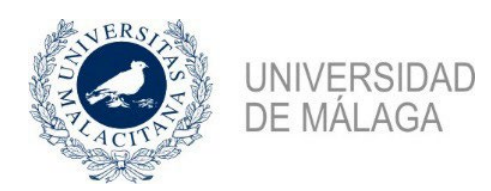

5- En el apartado **"Descripción de la petición"** debe indicar la incidencia de forma detallada:

| Descripción de la petición                      |                      |                                    |
|-------------------------------------------------|----------------------|------------------------------------|
|                                                 |                      |                                    |
| 🖉 Ficheros que se adjuntan a la petición [0]  🕂 |                      |                                    |
| Nombre (Pulse en el enlace para ver el fichero) | Fecha de<br>Creación | Selección (Tamaño inferior a 20MB) |
| No existen ficheros adjuntos                    |                      |                                    |

6- Pinchar en el boton de la parte superior izquierda Guardar:

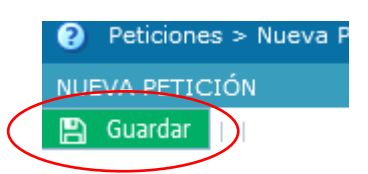

7- El servicio técnico se pondrá en contacto con usted a la mayor brevedad posible.